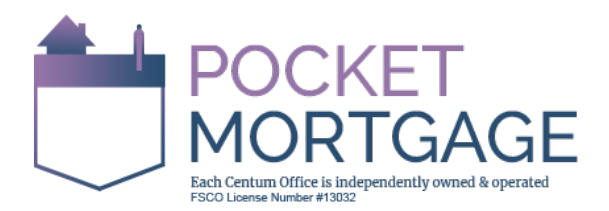

## How to Dispute/Update your Info on TransUnion Credit Report (Electronic Method):

- 1. Go to TransUnion.ca and log into your account
- 2. Within your credit history page, you'll find the different sections of your credit report (ie: personal information, telephone #, inquiries, etc). Please review all of the different sections for errors and make note of any inconsistencies.
- 3. Once you locate the credit record you'd like to update, click on <u>Start Your Dispute</u> button on the right-hand side of the screen to proceed.
- 4. To Dispute Specific Records:
  - $\Rightarrow$  Select <u>Request an Investigation</u> under the item you would like to dispute
  - $\Rightarrow$  Select the reason for the dispute by clicking the <u>drop-down menu</u> (ie: investigation type + add additional comments if necessary)
  - $\Rightarrow\,$  Repeat the above (2) steps for any additional accounts you would like to update/correct
  - $\Rightarrow$  Click on the @ to identify the supporting documents required and further details/FAQs about a particular dispute section/function.
- Once you have added all the dispute requests on the Dispute Summary page, click on <u>Continue</u> to proceed onto adding the supporting documentation (ie: Bankruptcy Discharge, Certificate of Full Performance for Consumer Proposal, Release Letters, Proof of Payment, etc).
- 6. Select Email Response Method to receive your reply via email and click Submit
- 7. You will receive further communication from TransUnion with your <u>Case ID and</u> <u>Confirmation Number</u> for this online submission.
- 8. TransUnion will typically provide you with an update on any electronic inquiries within 30 days of the request.